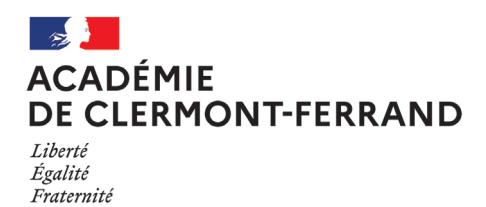

**ANNEXE 1** 

# CONNEXION IPROF SIAM

Vous trouverez dans les pages suivantes un mémento de présentation du logiciel I-Prof à partir duquel vous pouvez accéder à SIAM.

### **IMPORTANT**

Une fois la saisie terminée, veillez à vous déconnecter d'I-prof afin d'éviter qu'une tierce personne puisse consulter votre dossier.

## ETAPE 1

Se connecter à votre portail ARENA : https://portailrectorat.in.ac-clermont.fr/arena/pages/accueill.jsf

| ministäre<br>éducation<br>nation te<br>entre la service<br>entre la service<br>entre la s | accédez à vos applications                                                |
|----------------------------------------------------------------------------------------------------|---------------------------------------------------------------------------|
|                                                                                                    | Authentification   Identifiant   Mot de Passe ou Passcode OTP     Valider |

L'identifiant et le mot de passe sont ceux de votre messagerie académique.

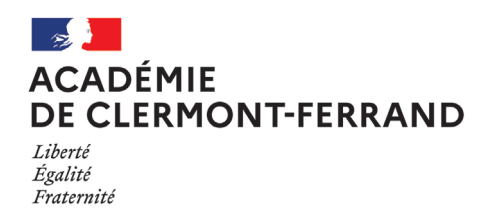

# ETAPE 2

Accéder à IProf

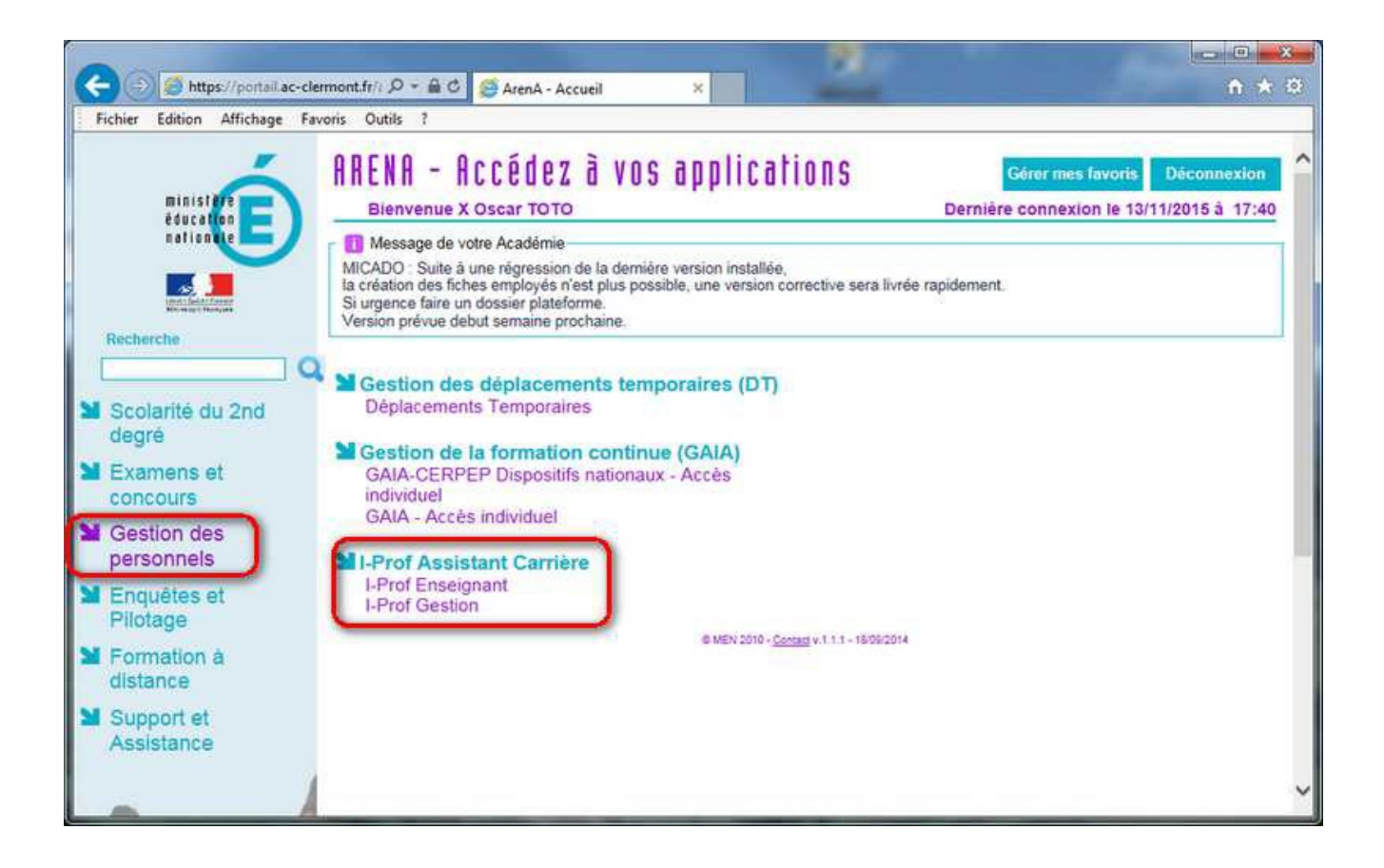

**ANNEXE 1** 

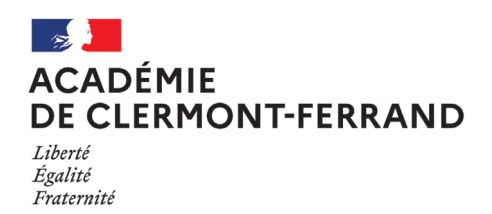

## **ETAPE 3**

### Accéder à SIAM

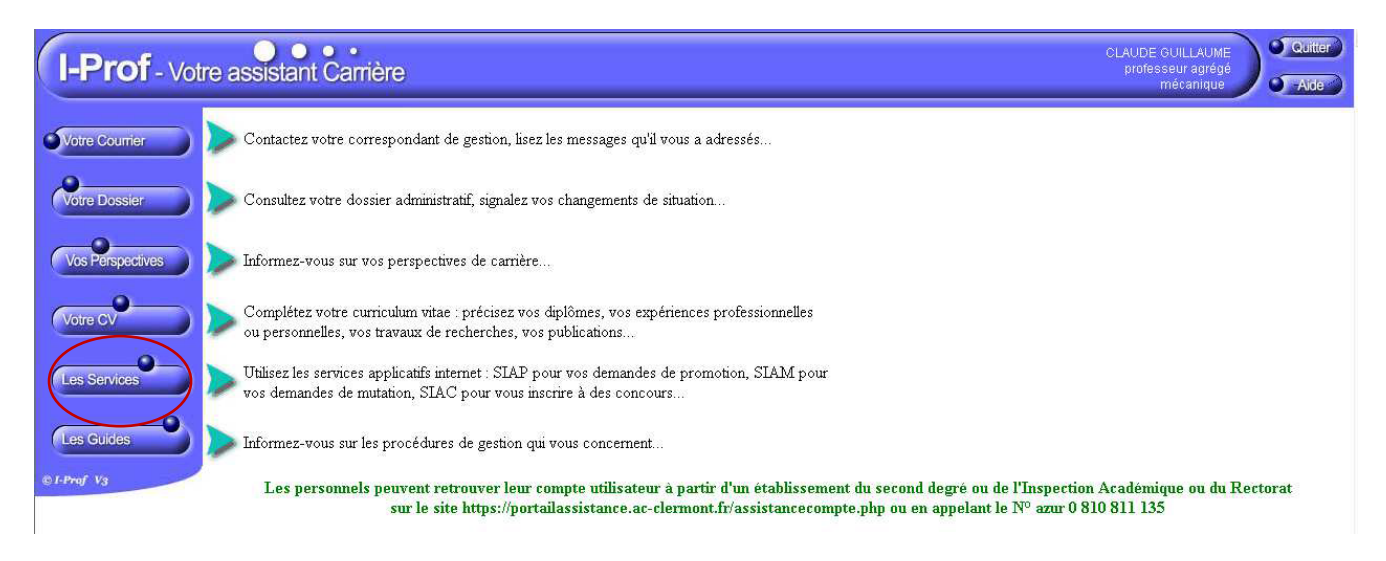

Le menu **SERVICES** permet d'accéder à SIAM. Cliquer sur ce menu puis sur SIAM. **ANNEXE 1** 

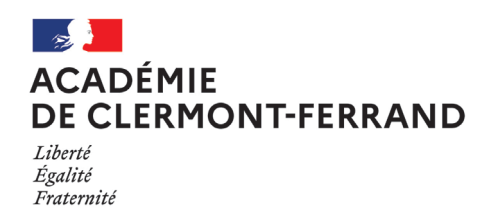

**ETAPE 4** 

Accéder au mouvement intra-académique

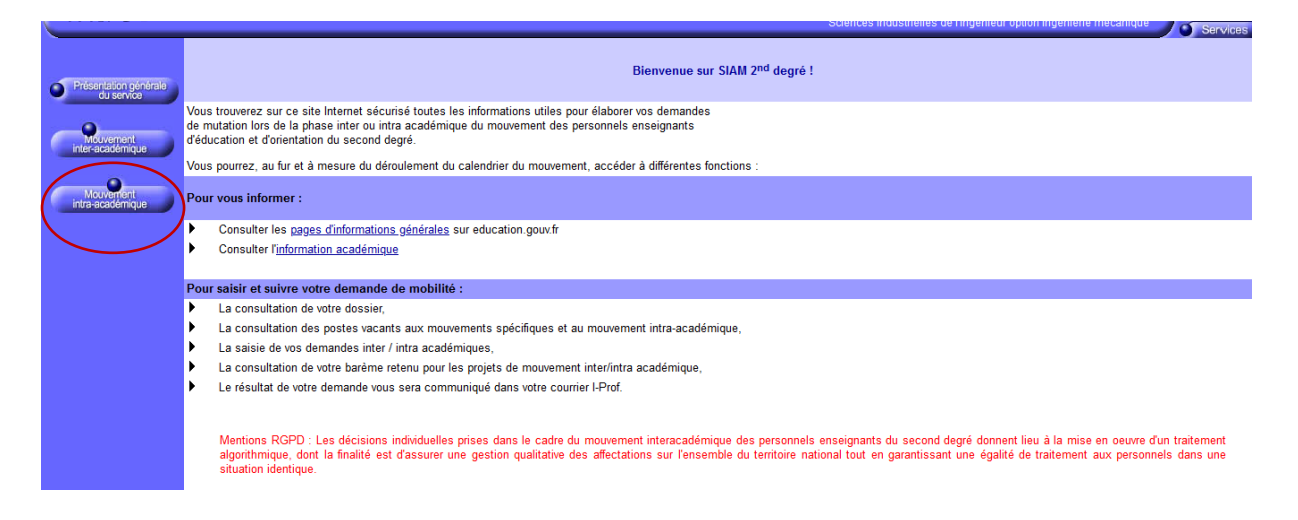

En cas de problème technique, vous pouvez faire appel à l'assistance informatique : <u>assistance@ac-clermont.fr</u>

Assistance informatique

N°Azur 0 810 811 135